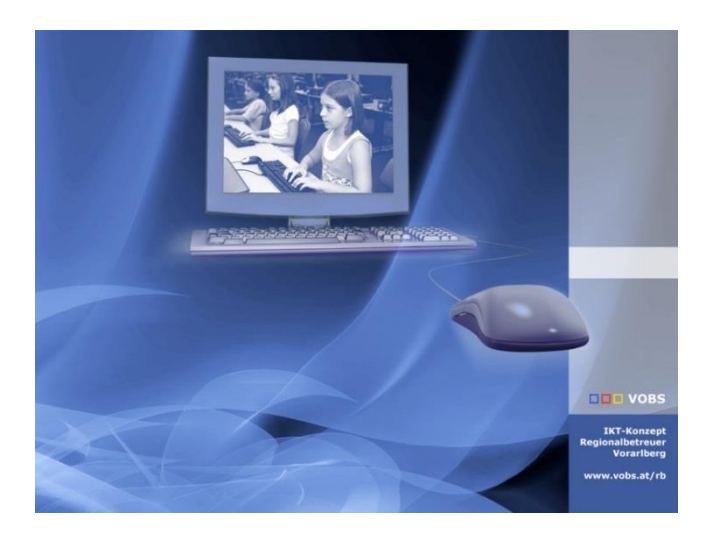

# **RB-Schülermanager**

Schüleraccounts anlegen mit Sokrates Export

Vorarlberger Standardschulinstallation Autor: Kuno Sandholzer, Martin Schnetzer Besuchen Sie uns im Internet http://www.vobs.at/rb © 2023 IT-Regionalbetreuer Vorarlberg 6900 Bregenz , Römerstraße 14 Alle Rechte vorbehalten

# Inhalt

| 1.  | Vorwort                                                                        | 3 |
|-----|--------------------------------------------------------------------------------|---|
| 2.  | Der Schülermanager                                                             | 4 |
| 2.1 | Programmaufbau                                                                 | 4 |
| 2.2 | Funktionsweise                                                                 | 4 |
| 3.  | Optional: Serienbrief erstellen                                                | 6 |
| 4.  | Lizenz – Zuweisung                                                             | 7 |
| 5.  | Wissenswertes                                                                  | 8 |
| 5.1 | Programmupdate                                                                 | 8 |
| 5.2 | Schülermanager lässt sich nicht verbinden – Modul Microsoft Graph installieren | 8 |
| 5.3 | Anmeldung funktioniert nicht                                                   | 9 |
| 5.4 | Sokrates – Import funktioniert nicht                                           | 9 |
| 5.5 | Gelöschte Schüleruser wiederherstellen                                         | 9 |
| 5.6 | Unterjähriges Useranlegen                                                      | 9 |

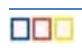

#### 1. Vorwort

(]

Der Schülermanager funktioniert auf Basis der Daten aus Sokrates. Nach dem ersten Starten des Programms rb\_Schuelermanager werden die Ordner **Benutzerdaten** und **logs** erstellt. In den Ordner Benutzerdaten wird die exportierte Sokrates-CSV-Datei gespeichert. Diese CSV-Datei wird mit Hilfe des Schülermanagers auf Sonderzeichen überprüft und anschließend werden individuelle Accounts mit Passwörtern erstellt. Dabei werden im Ordner Benutzerdaten zwei Dateien erstellt:

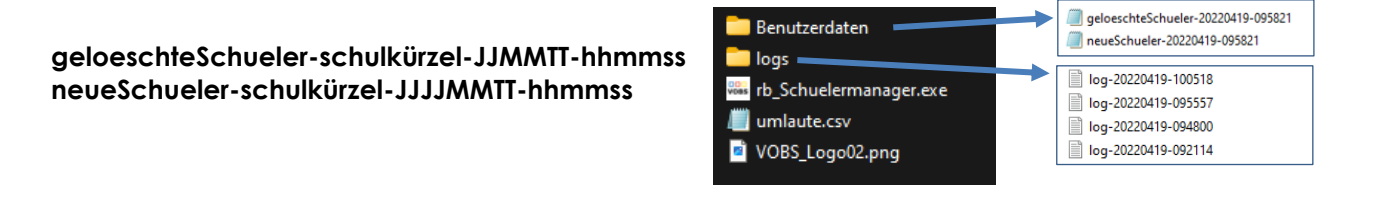

Im Anschluss kann die Datei **neueSchueler-schulkürzel-JJJJJMMTT-hhmmss.csv** als Serienbrief weiterverarbeitet werden. Im Ordner "**logs**" wird mitprotokolliert, was gemacht wurde.

| ) | Um einen reibungslosen Einsatz gewährleisten zu können, müssen <b>immer</b> alle Schüler*innen der Schule aus |
|---|----------------------------------------------------------------------------------------------------|
|   | Sokrates exportiert werden (1. bis 4. Klasse).                                                                |

Das Modul Microsoft Graph muss auf dem verwendeten Computer einmalig in der PowerShell installiert werden. Siehe Punkt <u>5.2 Schülermanager...</u>

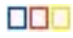

### 2. Der Schülermanager

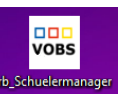

#### 2.1 Programmaufbau

| Schülermanager V2.09 Microsoft. Graph ist installiert.                                                       | Durch Anklicken des Buttons "1.<br>Verbinde mit AAD" öffnet sich ein<br>Microsoft Anmelde-Fenster. In diesem<br>muss der <b>Tenant-Administrator</b><br>eingegeben werden und mit 2FA<br>bestätigt werden. |
|----------------------------------------------------------------------------------------------------|----------------------------------------------------------------------------------------------------|
| 3. User emitteln Neue Schüleruser:                                                                           | Buttons der Reihe nach durchklicken.<br>Erklärungen dazu siehe unten.                                                                                                    |
|                                                                                                    | Button zum Beenden des Programms                                                                                                    |
| 4. Useranlegen/löschen<br>5. Programm beenden<br>Alle Daten zurücksetzen Anleitung Serienbrief herunterladen | Alle Daten zurücksetzen, damit<br>können nacheinander mehrere<br>Schulen abgearbeitet werden.                                                                                                    |
|                                                                                                    | <br>Infos zum Programm                                                                                                    |

#### 2.2 Funktionsweise

1. Verbinde mit AAD

Mit der ersten Schaltfläche wird eine Verbindung zum Tenant aufgebaut. Für diese Verbindung wird ein Administrator-Account des Schultenants benötigt. Gleichzeitig wird überprüft, ob die Gruppe grpSchuelerRBS existiert. lst sie nicht vorhanden, SO wird die Gruppe angelegt. Bei einer erfolgreichen Anmeldung wird die Standarddomäne des Schultenants angezeigt. Hat der Schultenant mehrere Domänen (z. B. bei Schulen mit Doppelserver), so muss vorab im Admin center die gewünschte Domäne als Standarddomäne eingestellt werden.

Erst nach erfolgreicher Anmeldung ist der 2. Schritt möglich.

|                   | 1. Verbinde mit AAD | vsvobs.vobs.at |
|-------------------|---------------------|----------------|
| 2. Sokratesimport |                     |                |

Vor diesem Schritt müssen zuerst alle SchülerInnen aus Sokrates (<u>https://www.sokrates-web.at/VBG/</u>) exportiert werden.

Es müssen immer **alle** Schülerinnen exportiert werden. SchülerInnen, die nicht in der Datei enthalten sind, werden online gelöscht.

Damit es zu keinen Verwechslungen der SchülerInnen kommt, muss zusätzlich das Feld **Schülerkennzahl** markiert werden → Ausführen

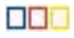

| 🖬 🥁 Sokrates 🔷                                                                                                    | × +                                                                                                    |                                                                                                    |                                                                                                    | - a ×                                                                                                    |
|----------------------------------------------------------------------------------------------------|----------------------------------------------------------------------------------------------------|----------------------------------------------------------------------------------------------------|----------------------------------------------------------------------------------------------------|----------------------------------------------------------------------------------------------------|
| ← → O 🕆 https://www.a                                                                                                    | sokrates-web.at/VBG/                                                                                                    |                                                                                                    |                                                                                                    | A 16 10                                                                                                    |
| SOKRATES                                                                                                    | Username: WEBAV<br>Schuljahr 2021/22 V Schule MS Lustenau-Kirchdorf (603042)<br>Besisdaten Schuljahresbeginn Laufendes Schuljahr, Beurteilung I                                                                                     | TO<br>nde des Schuljahres Auswertun                                                                                                    | and index                                                                                                    | Image: Image:                                                                                                    |
|                                                                                                    |                                                                                                    |                                                                                                    |                                                                                                    |                                                                                                    |
| Construction     Construction     Construction | Kätäpörie<br>Kanne dar Abhage<br>versige attr<br>Astadadem der Vorlage<br>Anmerkung<br>Schälerkanzub<br>Schälerkanzub<br>Kannenstel (Vorranne<br>Kannenstel (Vorranne)Rachanan)<br>Schäler                                          | Standard V<br>100 Altres Scholer V<br>Detei usonninem<br>State Scholer V<br>Detei usonninem<br>Keine – evvalut<br>Zum Stocktag aktive Scholerzhnen<br>22.03.2022                                                                                                    | alle auswählen/abwählen Numerisung Nasse Stassen Stassen/orstad Stassen/orstad S | Breite für XLSX/DOCX  Unit  Unit  Greit  Greit  Gr                                                                                                    |
|                                                                                                    | Geschückt<br>Geburtsdahm<br>Geburtsdahm<br>Exstanded<br>Drittprache<br>Religionsbekenntba<br>Staathelungenschaft<br>Staathelungenschaft<br>Kassen<br>Kassen<br>Staathelungenschaft<br>Basischungen<br>Schuligen<br>Schuligenkenzahl | - kane Auswahl -  v - kane Auswahl -  v - kane Auswahl -  v - kane Auswahl -  v - kane Auswahl -  v - kane Auswahl -  v - kane Auswahl -  v - kane Auswahl -  v - kane Auswahl -  v - kane Auswahl -  v - kane Auswahl -  v - kane Auswahl -  v - kane Auswahl -  v -  kane Auswahl -  v -  kane Auswahl -  kane Auswahl -  kane Auswa | Statiggingsvaring     Source and and     Source and and     Source and and     Source and     Source and       | i initia<br>i initia<br>i i |

Zum Abschluss alle Schüler\*innen mit Exportieren (CSV) speichern.

|   | 1 - 35 von 232 Einträge                               | 35   50   1 | 00   Alle |                  |                   | I                 | н н +  |   |
|---|-------------------------------------------------------|-------------|-----------|------------------|-------------------|-------------------|--------|---|
|   | Spaltenüberschrift Drucken: 🗹 Auswahlkriterien Drucke | n: 🗸        | Drucken   | Exportieren(CSV) | Exportieren(XLSX) | Exportieren(DOCX) | Zurück |   |
|   |                                                       |             |           |                  | ,                 | ,                 |        |   |
| 4 |                                                       |             |           |                  |                   |                   |        | • |

Nun kann im **Schülermanager** die Liste durch klicken auf **"2. Sokratesimport …"** geladen werden. Dabei wird die Datei auf Sonderzeichen überprüft und umgewandelt.

|                   | 2. Sokratesimport Datei ist korrekt formatiert. |                        |   |
|-------------------|-------------------------------------------------|------------------------|---|
|                   | Hier werden die S                               | chüler:innen angezeigt | I |
| 3. User ermitteln |                                                 |                        |   |

Im dritten Schritt werden nun alle Schüler-User (aus der Gruppe grpSchulerRBS), die sich bereits im Tenant befinden, ausgelesen. Nach dem Auslesen werden die Schüler mit der umgewandelten Sokratesdatei verglichen und die neuen bzw. zu löschenden Schüleruser im Programm angezeigt.

#### Die Dauer des Datenabgleiches steigt mit der Anzahl der User. Es kann mehrere Minuten dauern. Während des Vorgangs wird ein Fortschrittsbalken angezeigt.

4. User anlegen/löschen

Im letzten und vierten Schritt werden die zu löschenden Schüleruser gelöscht und die neuen Schüleruser angelegt. Der Fortschritt wird angezeigt. Das Programm muss unbedingt so lange geöffnet bleiben, bis der Text Schüleruser angelegt/gelöscht erscheint. Gespeichert werden die Anmeldedaten der neu angelegten SchülerInnen im Ordner "Benutzerdaten".

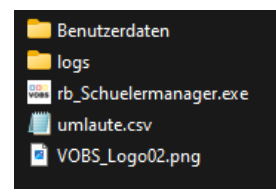

Die Dauer des Datenabgleiches steigt mit der Anzahl der User. Es kann mehrere Minuten dauern. Während des Vorgangs wird ein Fortschrittsbalken angezeigt.

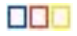

# 3. Optional: Serienbrief erstellen

Als nächstes könnte ein Serienbrief erstellt werden. Dazu in einem neuen Word-Dokument auf Sendungen klicken.

| <i>Eine Vorlage kann hier heruntergeladen werde</i>                                                                                                    | en.                                                                                                    |
|----------------------------------------------------------------------------------------------------|----------------------------------------------------------------------------------------------------|
| Die Datei <b>neueSchueler-schulkürzel-JJJJMMTT-h</b>                                                                                                    | <b>hmmss.csv</b> ist im Verzeichnis " <b>logs</b> " gespeichert.                                                                                                    |
| Versichter     erfogen?     Externa aktelieren     Upphaleren     Externa aktelieren     Versichter       Opprozeine     Nochter, Vorsikeger Biologuerice (SSE) + Sokumete + Meine Dempades     V     Phone Dempader's statt       Opprozeine     Nochter, Vorsikeger Biologuerice (SSE) + Sokumete + Meine Dempades     V     Phone Dempader's statt       Opprozeine     Nochter, Vorsikeger Biologuerice (SSE) + Sokumete + Meine Dempades     V     Phone Dempader's statt       Opprozeine     Nochter, Vorsikeger Biologuerice (SSE) + Sokumete + Meine Dempades     V     Phone Dempader's statt       Opprozeine     Nocht-Alexan     Statt 2012 123.8     Monent Orsib     16       Opprozeine     Nocht-Alexan     Statt 2012 123.8     Monent Orsib     16       Opprozeine     Opprozeine     Statt 2012 123.8     Monent Orsib     16       Opprozeine     Opprozeine     Statt 2012 123.8     Monent Orsib     16       Opprozeine     Opprozeine     Statt 2012 123.8     Monent Orsib     16       Opprozeine     Opprozeine     Materia     Materia     Materia       Opprozeine     Internative     Materia     Materia | Automatisches Speichern                                                                                                    |
| Dateikonvertierung - neueSchueler       ?       X         Wählen Sie die Codierung, mit der Ihr Dokument eingelesen werden kann.       .       .         Textcodierung:                                                                                                    | Trennzeichen im Steuersatz ? X<br>Datenfelder müssen durch so genannte Feldtrennzeichen voneinander<br>getrennt werden. Auf gleiche Weise müssen Datensätze durch<br>Datensatz-Trennzeichen getrennt sein. Wählen Sie das entsprechende                                                               |
| Unicode (Big-Endian)<br>Unicode (DTF-7)<br>Unicode (UTF-7)<br>Vorschau:<br>"Klasse", "Schülerkennzahl", "Familienname", "Vorname", "Geburtsdatum", ^<br>"Benutzername", "Passwort"S                                                                                                    | Datensatz-Trennzeichen getrennt sein. Wahlen Sie das entsprechende         Trennzeichen aus den folgenden Listen. <u>E</u> eldtrennzeichen: <u>(fingabe)</u> Vorschau:         "Klasse", "Schülerkennzahl", "Familienname", "         "Vorname", "Geburtsdatum", "Benutzername", "P         asswort"¶ |
| V<br>OK Abbrechen                                                                                                    | OK Abbrechen                                                                                                    |

Zweimal OK auswählen

Nun kann der Serienbrief erstellt und anschließend gedruckt werden. Weitere Informationen zum Thema Serienbrief  $\rightarrow$  siehe Internet

6/9

# 4. Lizenz – Zuweisung

Die Lizenzzuweisung erfolgt einmalig im Entra Admin Center (<u>https://entra.microsoft.com</u>).

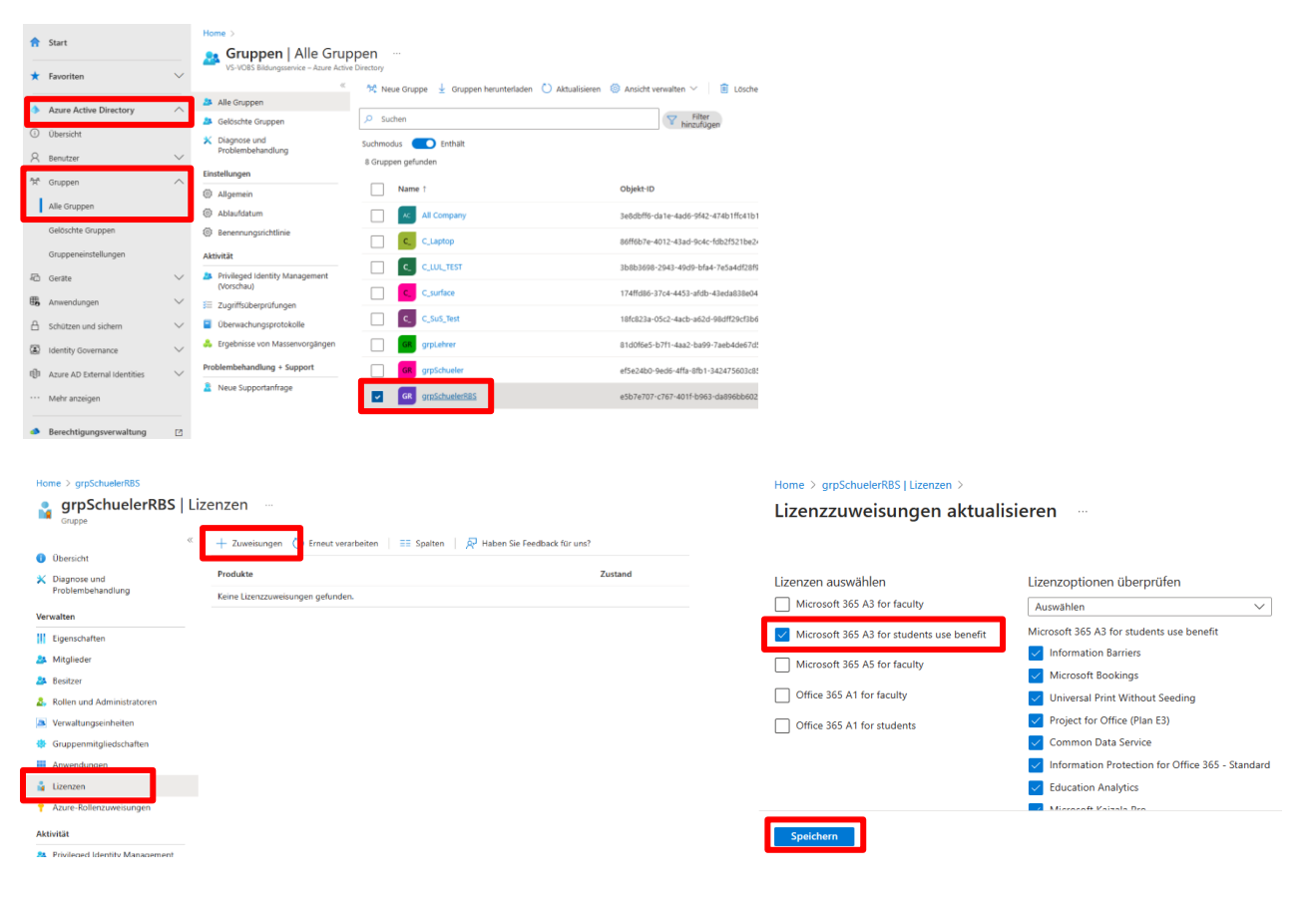

Hier können die zur Verfügung stehenden Lizenzen zugeordnet werden.

Möglichkeiten:

- Microsoft 365 A3 for students use benefit
- Office 365 A1 for faculty

Lizenzen auswählen Microsoft 365 A3 for faculty

- Office 365 A1 for students
- A1 for faculty (kostenlose Lizenz)
- A1 for students (kostenlose Lizenz)
- A3 for faculty (kostenpflichtige LehrerInnnen Lizenz)
- A3 for students use benefit (kostenpflichtige SchülerInnen Lizenz)

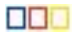

#### 5. Wissenswertes

#### 5.1 Programmupdate

Der Schülermanager überprüft beim Starten des Programms auf mögliche Aktualisierungen. Ist eine Aktualisierung vorhanden, wird diese beim Start automatisch heruntergeladen und gestartet.

#### 5.2 Schülermanager lässt sich nicht verbinden – Modul Microsoft Graph installieren

Das Modul Microsoft Graph ist nicht in der PowerShell installiert. Dieses muss einmalig auf dem jeweiligen Rechner installiert werden.

#### Lösung:

PowerShell als Administrator ausführen → Befehl Install-Module Microsoft.Graph -Repository PSGallery - force ausführen und mit J bestätigen. Danach muss der Schülermanager nochmals gestartet werden.

|                                                                                                    | Alle Apps Dokumente Web                                                                                                    | Mehr 👻                      | S 67 ···· ×                                                                                                    |                                                                                                    |
|----------------------------------------------------------------------------------------------------|----------------------------------------------------------------------------------------------------|-----------------------------|----------------------------------------------------------------------------------------------------|----------------------------------------------------------------------------------------------------|
|                                                                                                    | Höchste Übereinstimmung                                                                                                    |                             |                                                                                                    |                                                                                                    |
|                                                                                                    | Windows PowerShell ISE                                                                                                    |                             |                                                                                                    |                                                                                                    |
|                                                                                                    | Apps                                                                                                    |                             | Window PowerShall                                                                                                    |                                                                                                    |
|                                                                                                    | 🧑 PowerPoint                                                                                                    |                             | App                                                                                                    |                                                                                                    |
|                                                                                                    | PowerPoint                                                                                                    |                             |                                                                                                    |                                                                                                    |
|                                                                                                    | Windows PowerShell                                                                                                    | >                           | 🛱 Offnen                                                                                                    |                                                                                                    |
|                                                                                                    | PowerLineUninstall                                                                                                    |                             | Als Administrator ausführen                                                                                                    |                                                                                                    |
|                                                                                                    | S Windows PowerShell ISE (x86)                                                                                                    |                             | ISE als Administrator ausführen                                                                                                    |                                                                                                    |
|                                                                                                    | Windows PowerShell (x86)                                                                                                    |                             | Windows Powersnell Ise                                                                                                    |                                                                                                    |
|                                                                                                    | Web durchsuchen                                                                                                    |                             | w later                                                                                                    |                                                                                                    |
|                                                                                                    | power - Webergebnisse anzeigen                                                                                                    |                             |                                                                                                    |                                                                                                    |
|                                                                                                    | Dokumente (3+)                                                                                                    |                             |                                                                                                    |                                                                                                    |
|                                                                                                    | Croner (2+)<br>Fotos (10+)                                                                                                    |                             |                                                                                                    |                                                                                                    |
|                                                                                                    | Einstellungen (8+)                                                                                                    |                             |                                                                                                    |                                                                                                    |
|                                                                                                    |                                                                                                    |                             |                                                                                                    |                                                                                                    |
|                                                                                                    |                                                                                                    |                             |                                                                                                    |                                                                                                    |
| Administrator: Winde                                                                                                    | lows RowerShell ISE                                                                                                    |                             |                                                                                                    |                                                                                                    |
| Datei Bearbeiten Ans                                                                                                    | scht loois Debuggen Add-Ons Hitte                                                                                                    | - • •                       | ].                                                                                                    |                                                                                                    |
| Unbenannt1.ps1* X<br>1 Install-Hod                                                                                                    | Sule Microsoft.Graph -Repository PSGallery -Force                                                                                                    |                             | Befeite 3     Module:                                                                                                    | Alle                                                                                                    |
|                                                                                                    | Der NuGet-Anbieter ist erforderlich, um den Vorgang fortzusetzen.                                                                                                    |                             | - 0                                                                                                    | ×                                                                                                    |
|                                                                                                    | PowerShellGet erfordert die NuGet-Anbieterversion 2.8.5.201 oder höher für die In                                                                                                    | Interaktion mit Nu          | Get-basierten Repositorys. Der NuGet-Anbieter muss in "C/\Program Files\PackageManagement\ProviderAssemblies" oder "C/\L                                                                                                    | lsers                                                                                                    |
|                                                                                                    | \Schne\AppData\Local\PackageManagement\ProviderAssemblies" verfügbar sein                                                                                                    | . Sie können den I          | NuGet-Anbieter auch durch Ausführen von 'Install-PackageProvider -Name NuGet -MinimumVersion 2.8.5.201 -Force' installiere                                                                                                    | n. iharedi                                                                                                    |
|                                                                                                    | VSchne/AppData/Local/PackageManagement/ProviderAssemblies* verlügbar sein                                                                                                    | . Sie können den f          | NuGet-Anbieter auch durch Ausführen von Install-PackageProvider -Name NuGet -MinimumVersion 2.8.5.201 -Force' installiere<br>Ja Nein Anhalten II Add Acc                                                                                                    | ProvisionedPackas                                                                                                    |
| C<br>PS C:\WINDOWS\sys                                                                                                    | \SchnelAppDatilocu/VackageManagement/PovideAsemblis*verfugbarien tem32> Install-Module Wicrosoft.Graph -Repository PSGallery -                                                                                                    | - Sie können den f          | Vuidet-Anbieter auch durch Ausführen von "Install-Packagefrovider -Name NuGet -MinimumVersion 2.8.5.201 -Force' installiere  In  Act-Aug Act-Aug Act-                                                                                                    | n. Provisioned Packaş<br>Wolume<br>uckerikevProtector                                                                                                    |
| C<br>PS C:\WINDOWS\sys                                                                                                    | VonerAppOntLincAPAbapManagementProvierAsemblerr verlight ein<br>tenst2- texts11-Robot # Hicrosoft.Graph -Repository PSGallery -                                                                                                    | Sie können den l            | Worth-Arbiteter auch durch Ausführen von "Install-Packagefrovider -Name NuGet -MinimumVersion 2.8.5.201 -Force' installiere<br>Ja Nein Ashateen Asto-Japa Asto-Japa Asto-Japa                                                                                                    | N hared<br>peCon<br>ProvisionedPackaç<br>Wolume<br>IckenKevProtector                                                                                                    |
| PS C:\WINDOWS\sys                                                                                                    | Volmer AppDeta Local Processioner Revision Resembler * entralister en<br>tensors anstall = module #located to an = Repository #scallery ::<br>ndoes ReverShell SE                                                                                                    | - Sie können den h          | Mudeh Anbeleter auch durch Ausführen von "Installi Packagefrouider -Name NuGet -Minimum/Nenion 2.8.5.201 -Force' installiere<br>In Nein Behalten<br>Composition of the State of the State of th                                                                                                    | n. peCon<br>peCon<br>iProvisionedPackaç<br>Wolume<br>ickenKevProtector                                                                                                    |
| PS C:\WINDOWS\sys                                                                                                    | Voter AppCetal Local Process Messagement Reviser Assemblant Vertigatar sen<br>terration Transmitter (Construction of the Construction of the Constru                                                                                                    | Force                       | Wolf-Arbiteter auch durch Ausführen von "Installi Packagefroukler -Name NuGet -Minimum/Nenion 2.8.5.201 -Force installiere<br>In Nein Behaltere<br>In Behaltere<br>In Behaltere                                                                            | Manual<br>peCon<br>(ProvisionedPacks)<br>Wolume<br>coordian/Protector                                                                                                    |
| PS C:\WINDOWS\sys<br>Administrator: Wi<br>Datei Bearbeiten A<br>Unbenannilps!' X<br>1 Installes                                                                                                    | Voter AppDeta Local Package Management Provider Assembling * enfogate ren<br>tenaza Install # Mobile # Incomplete Apple To apple To apple To                                                                                                    | Force                       | Work-Arbiteter auch durch Ausführen von "Installi Packagefrouker - Name NuGet - Minimum Version 2.8.5.201 - Forcer installiere<br>In Nein Behaltere<br>In Media - Minimum Version 2.8.5.201 - Gorer installiere<br>Add 8 to<br>Add 8 to<br>In The State of the State of the State o                                                                                                    | Mared petion<br>Period<br>ProvisionedPackag<br>Wolume<br>Color Kather<br>Protector<br>Betenie )<br>Materia                                                                                                    |
| PS CI WINCONSYST<br>Administrator Win<br>Date: Bearbeiten A<br>Date: Bearbeiten A<br>Date: Searbeiten A<br>Date: Searbeiten | Voter AppDet Local Peologeneer (house Hamebler verticate een<br>ten 22- Install #Wohle Hicecoold Corp. Hills<br>motors Towarden ISE<br>Install Tools Delaygen Add One Hills<br>Install Tools Delaygen Add One Hills<br>Install Tools Delaygen Add One Hills                                                                                                    | Force                       | Work-Arbiteter auch durch Ausführen von Installi Packagefrouker -Name NuGet -Minimum/tenion 2.8.5.201 - Forcer installiere<br>In Nein Behalten<br>In Media - Minimum - Minimum<br>- Minimum - Minimum - Minimum - Minimum - Minimum - Minimum - Minimum - Minimum - Minimum - Minimum - Minimum - Minimum - Minimum - Minimum - Minimum - Minimum - Minimum - Minimum - Minimum - Minimum - Minimum - Minimum - Minimum - Min                                                                                                    | A perion Providence/Procest Providence/Procest Providence/Protector  Providence/Protector  Providence/Protect |
| PS C1\WINCON\usyn<br>Administrator: Win<br>Date: Beatreiten A<br>Cohenantigai* X<br>1 Install-9                                                                                                    | Voter AppDet Local Peologe Management Provide Assemblint " whight and<br>treation in the second to only a second second seco                                                                                                    | Sie können den h            | Work-Arbiter auf durch Auflinn von Install-Backgefrouder -Name NuGet-Minimum/tenion 2.8.5.201 -Force installere                                                                                                    | Pared poin  providence  providence  p     |
| PS C\\VINCOUS\tys                                                                                                    | Volme AppDetal Jaca Proceedings and Provide Assembling * enforcement<br>tenazza Install # Mobile # Increasific Graph - Beyons tory . PSGN 1 For a<br>motors Rewardfell SE<br>Instalt Tools Delagger Add-Ons. Hile<br>Delager Add-Ons. Hile<br>Delager Add-Ons. Hile<br>D                   | Sie können den h            | Work-Arbiter auf duch Auflinn von Install Rackgefroider -Name NuGet-Minimurkenion 2.8.5.201 - Forer installere<br>In Nem Behalter<br>Press Behalter<br>Press Behalter<br>P                                                                                                    | A pared promotion promotechas control promotechas control promote |
| Administratori Wi<br>Administratori Wi<br>Datei Bestetten A<br>Unbenanti pal' X<br>1 Installo                                                                                                    | Monet/AppDetailucal/Relayantinesgement/horderAsembler vertigatar en         Install - Rodult # Increasify - Capity - Repository #Scallery -         Indow Reversibell SE         Install Tools Debugger. Add-Ons. Hile         Install Tools Debugger. Add-Ons. Hile         Install Tools Debugger. Add-Ons. Hile         Install Filterosoft, Crash - Repository Escallery - Fance         Install Historiant, Crash - Repository Escallery - Fance                                                                                                    | Size können den h           | Wate Anhater auch durch Ausfuhren von Tinstall Packagefrouder -Name NuGet -MinimumVersion 2.85.201 - Force installere<br>In Nem Kehater  Control Control                                                                                                    | Betterie 3     Betterie 3     Moduce:     Name:     Add-Appi     Add-Appi     Add-Appi     Add-Appi                                                                                                    |
| Compressing https://                                                                                                    | Monet/AppCetational/Relagent/Ansagement/ReviserAssential* vertigatar sen         Index AppCetational/Relagent/AppCetational/Relagent/AppCetational/Re                                                                                                    | Sie können den h            | Work-Akhiter auf duch Auflann von Install Packagefrouder -Name NuGet -MinimumVersion 2.85.201 -Force installere<br>In Nein Kehater                                                                                                    |                                                                                                    |
| Consistent of the second of the second of t                                                                                                    | Voner AppChallaca Proceedings Address ment finance Assembling * entry for a finance of the second second se                                                                                                    | Sie können den h            | Work-Akhiter auf duch Auflann von Install Packagefrouder -Name NuGet -Minimurkenion 2.85.201 -Force installere<br>In Nein Kehater                                                                                                    | Barell     Broken     Broken     |
| C ( \WINDOWS \vyye     C \WINDOWS \vyye     Comparison of the second of the second of the secon                                                                                                    | Volmer App Detailuical Pickage Management Rivoler Assemblier Verligibar en<br>tenazo- Enstall-Rodol e Microsoft & Graph - Repository PSCallery -<br>ndows RoverShell SE<br>Inside: Tools: Debugen: Add-On: Hile<br>Cost Debugen: Add-On: Hile<br>Cost Debugen: Add-On: H                                                 | LS te können den h          | Wolf-Akhiter auf duch Auflann von Install Packagefrouder -Name NuGet -Minimum/tenion 2.85.201 -Force installent<br>In Tein Behatten                                                                                                    | Barell     Broken     Broken     |
| PS C1WINDOW/Lyst                                                                                                    | Voter AppCatalaca Process Management Revise Assemblant vertigatar sen<br>tenaza- Enstall-Rodolt Riccastoft-Corption-Report on PSCallery -<br>ndows ReverShell SE<br>Instatt Tools Debuggen Add-One Hilfe<br>Control Debuggen Add-One Hilfe<br>Control Riccastoft-Corption-Report Debugget Angement NuCet Proceed<br>angestath-assemblant (Corption-Report Debugget Angement NuCet Proceed<br>angestath-assemblant (Corption-Report Proceed<br>angestath-assemblant (Corption-Report Proceed<br>angestath-assemblant (Corption-Report Proceed<br>angestath-assemblant (Corption-Report Proceed<br>angestath-assemblant (Corption-Report Proceed<br>angestath-assemblant (Co                                                                                                    | Sie konen den h             | Work Aubiter auch durch Auflann von Install Packagefrouder -Name NuGet -MinimumVersion 2.85.201 -Force installer<br>Non Aubiter<br>De Control Control Cont                                                                                                    | American and a second and a second and a second a second |
| PS C1V2N004/1591 PS C1V2N004/1591 PS C1V2N04/1591 PS C1V2N04/1591 PS C1V2N04/1591 PS C1V2N04/1591 PS C1V2N04/1591 PS C1V2N04/1591 PS C1V2N04/1591 PS C1V2N04/159 PS C1V2N04/159 PS C1V2N04/1591 PS C1V2N04/1591 PS C1V2N04/1591 PS C1V2N04/1591 PS C1V2N04/159 PS C1V2N04/159 PS C1V2N04/                                                                                                    | Voter-AppDetallacal/PackageManagement/Provider-Kaenoblant vertigatar sen<br>tenaza- Enstall-Hodolt Historatiof & Crash - Repository PSGAllery -<br>ndows Power/Pael DE<br>Install Tools Debuggen Add-One Hilfe<br>Construction - Repository PSGallery - Force<br>anegetata-surverige-ret/providers/Microsoft-PackageManagement/NuGetProviders2<br>Indows Power/Pael DE<br>Indows Power/Pael DE                                                                                                    | Sie konen den h             | Work Aubiter auch durch Auflumen von Install Packagefrouder - Name NuGet - Minimum/tenion 2.8.5.201 - Force installier<br>None Aubiter<br>None Aubiter<br>Auflument<br>Auflument<br>Aufl |                                                                                                    |
| PS C1\VINCOM\\\yst PS C1\VINCOM\\yst PS C1\VINCOM\\yst PS C1\VINCOM\\yst PS C1\VINCOM\\yst Pacies Barbarian Downloading https:// Complete. PS Administrator Win Date Barbarian Downloading https:// Date Barbarian Downloading https:// Date Barbarian Downloading https:// Date Barbarian Downloading https:// Date Barbarian Downloading https:// Date Barbarian Downloading https:// Date Barbarian Downloading https:// Date Barbarian PS C1 VINCOM Date Barbarian PS C1 VINCOM Date Barba                                                                                                    | Voter-AppDetallacal/PackageManagement/Rooker-AppDetallacal/PackageManagement/Rooker-AppDetallacal/Packagement/Rooker-AppDetallacal/Packagement/Rooker-AppDetallacal/Packagement/Rooker-AppDetallacal/Packagement/Rook                                                                                                    | Sie konen den h             | Work Aubiter auch durch Auflumen von Install Packagefrouder - Name NuGet - Minimum Version 2.8.5.201 - Force installere<br>None Aubiter - Name - Statutere                                                                                                    |                                                                                                    |
| PS CLVINGOV(vy)<br>Administrator Wi<br>Date Bachelien A<br>Unberannt pat' X<br>1 Installen<br>Downloading https://<br>Complete.                                                                                                    | Voter-AppDetallacal/PackageManagement/Provider-Kaenoblary vertigibar sen<br>tenazo- anatall-rodolle Microsoft & Agina - Equastrony Pachillery -<br>ndows Power/Pael DE<br>Install - Endolle Microsoft & Add-One Hile<br>Contained autoresty of the Installand - Add-One Hile<br>Contained - Repository Microsoft Recognitionagement/Nucleihouder-2<br>Indows Power/Pael DE<br>Indows Power/Pael DE<br>Indows Power/Pael DE<br>Indows Power/Pael DE<br>Indows Power/Pael DE                                                                                                    | Sie konen den h             | Work-Aubiter auch durch Ausfurme von Installier         Im       None         Aubiter       Adden         Im       Adden         Im       Im         Im       Im         Im       Im <tdim< td="">       Im         Im</tdim<>                                                                                                    |                                                                                                    |
| PS CLV2HOOH/Lyst<br>Administrator Wi<br>Deensealing https://<br>Complete.<br>Deensealing https://<br>Complete.<br>Administrator Wi<br>Date Beatelien A<br>Date Beatelien A<br>Liberaling                                                                                                    | Voter-AppDetal Local Processes Management Reviser-Resembler Vertigetar sen<br>terazz- Entitel 1-00010 Historiel 64 Adv - Equation V-50011 ery -<br>reviser ReverShell 55<br>Index ReverShell 55<br>Index Rever   | AS 206 err.                 | Work Aubiter auch durch Auflann von Install Packagefrouder - Name NuGet - Minimurkenion 2.85.201 - Forer installen<br>None Aubiter<br>None Aubiter<br>De De De De De De De De De De De De De D                                                                                                    |                                                                                                    |
| Consider Administrator With Consider Statement 1, 11 1 1 1 1 1 1 1 1 1 1 1 1 1 1 1 1                                                                                                     | Voter AppDet Liccl Peckge Management Review Assembler Verfahr sen<br>tenzo: Functi 1- Kodol & Hiscolof & Crait - Equation Verfahr sen<br>review ReverShell SE<br>Index ReverShell SE<br>Index ReverShell SE<br>I | AS 205 etr.                 | Work Aubiter auch durch Auflann von Install Packagefrouder - Name NuGet - Minimurkenion 2.8.5.201 - Forer installent<br>None Aubiter<br>None Aubiter<br>None Aubit                                                                         |                                                                                                    |
| Considering https:// Considering https:// Consider                                                                                                    | Uder/AppDet/Lincal/RelayAttinggement/hovderAsenabler vertigetar sen<br>teaszo-santall-excludie Historial/Excludie-Contexture<br>Indows ProverShell ISE<br>Indows ProverShell ISE<br>In                       | AS 208 etr.                 | Work Aubiter auch durch Auflann von Install Packagefrouder - Name NuGet - Minimurkenin 2.8.5.201 - Forer installen<br>Note - Aubiter<br>Note - Aubiter<br>Note -                                                                                                    |                                                                                                    |
| CLIVENDOPLOY      CONTINUES      CONTINUES                                                                                                    | Voter AppData Local Peologen Management Provider Assemblint * entralistar sen<br>teaszo zanzal z entrali * entralistar de la construction entralistar de la construction de la construcción de la construcció                                                                                                    | 5 Sie konnen den h          | Work Aubiter auch durch Auflann von Install Packagefrouder - Name NuGet - Minimurkenin 2.8.5.201 - Forer installen<br>Normanie - State - State -                                                                                                    |                                                                                                    |
| Constraint part of the second second se                                                                                                    | Udered AppDetal Laca Piece Microsoft Piece Appendix emitted in emitted and an emitted and an emitted an emitted an emitted an emitted an emit                                                                                                    | Sie konen den 1<br>Force    | Work Aubiter auch durch Auflann von Install Packagefrouder - Name NuGet - Minimurkenin 2.8.5.201 - Forer installen<br>Nome Aubiter<br>Nome Aubiter                                                                         |                                                                                                    |
| Constanting action     Administrator: Will     Downloading https://     Computer.      Downloading https://     Downloading https://     Down                                                                                                    | Udere AppDetal Local Peologen Management Provider Remotility - verticable vertices of the Constitution of the Constitution of                                                                                                    | Sie konen den 1<br>Force    | Work Aubiter auch durch Auflann von Install Packagefrouder - Name NuGet - Minimurkenin 2.8.5.201 - Forer installen<br>Nome Aubiter<br>Nome Aubiter                                                                         |                                                                                                    |
| Constant parts of the second second sec                                                                                                    |                                                                                                    | 5 Sie konnen dan 1<br>Force | Work Ankleter auch durch Austinerun von Install Packagefrouder - Name NuGet - Minimurktenion 2.8.5.201 - Forer installere<br>Image: Ankleter Image: Image: Image<br>Image: Image: Image: Image: Image: Image: Image: Image: Image: Image: Image: Image: Image: Image: Image: Image: Image: Image: Image: Image: Image: Image: Image: Image: Image: Image: Image: Image: Image: Image: Image: Image: Image: Imag                                                                                                    |                                                                                                    |

pt/Auswahl wird ausgeführt. Drücken Sie "Strg+Unterbrechen", um den Vorgang zu beenden, und "", um den Debugger zu öffnen.

#### 5.3 Anmeldung funktioniert nicht

#### Lösung:

- keine Internetverbindung
- Benutzername und/oder Passwort falsch

#### 5.4 Sokrates – Import funktioniert nicht

Die Sokrates-Export-Datei darf nicht verändert werden. Der Schülermanager überprüft, ob die benötigten Überschriften-Informationen in der Datei enthalten sind. Es kann sein, dass die Schülerkennzahl vergessen wurde anzuklicken.

#### Lösung:

Nochmaliges Ausführen eines Exportes in Sokrates.

| 🧊 sokrates_export - Editor — 🗆                                                                                                    |                 |         |       |                |     |    |   |  |
|----------------------------------------------------------------------------------------------------|-----------------|---------|-------|----------------|-----|----|---|--|
| Datei Bearbe                                                                                                    | eiten Format    | Ansicht | Hilfe |                |     |    |   |  |
| Klasse;Schülerkennzahl;Familienname;Vorname;Geburtsdatum<br>1a;808080808080;Schüler;Max;01.01.2011<br>2a;808090808080;Schülerin;Lisa;10.10.2010 |                 |         |       |                |     |    | ^ |  |
|                                                                                                    |                 |         |       |                |     |    |   |  |
|                                                                                                    | Zeile 7, Spalte | e 1     | 100%  | Windows (CRLF) | UTF | -8 |   |  |

#### 5.5 Gelöschte Schüleruser wiederherstellen

Werden versehentlich Schüler gelöscht, die noch an der Schule sind, so können diese online im Microsoft 365 admin center im Bereich Benutzer – Gelöschte Benutzer wiederhergestellt werden.

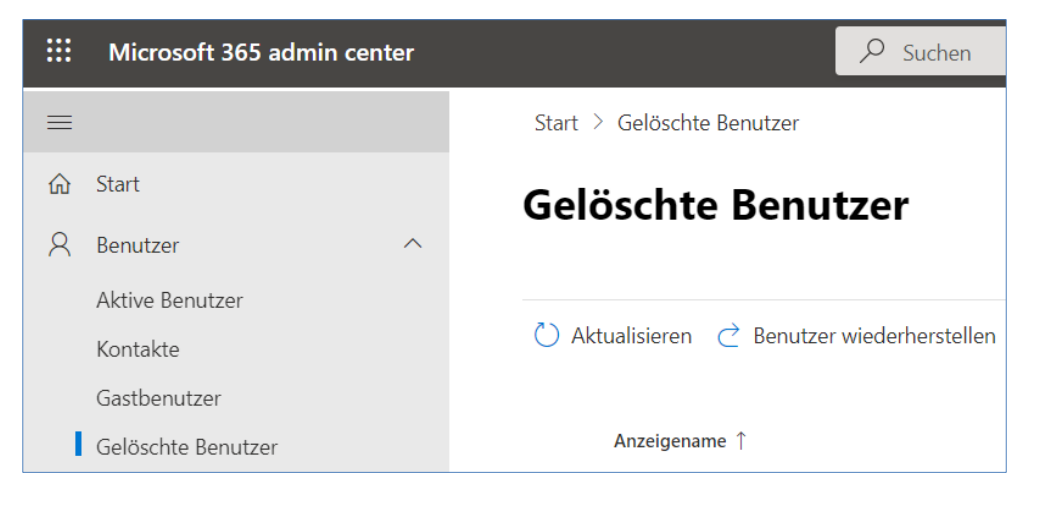

Ein neuerlicher Import (anstelle einer Wiederherstellung) eines versehentlich gelöschten Benutzers erzeugt einen komplett neuen Benutzer. Eventuell gespeicherte E-Mails oder Daten in OneDrive gehen dabei verloren.

#### 5.6 Unterjähriges Useranlegen

Müssen im laufenden Schuljahr ein oder mehrere Schüler\*innen neu angelegt bzw. gelöscht werden, empfehlen wir das Anlegen der User mit dem *RB-Schuelermanager*.

Wird ein User "händisch" im Admin-Center angelegt, so muss zwingend im Feld "**Abteilung**" die "**Schülerkennzahl**" eingetragen werden, damit im nächsten Schuljahr alles richtig erstellt bzw. gelöscht wird.

(i)

Im RB-Schuelermanager immer **alle** Schüler\*innen mit der Schülerkennzahl aus Sokrates verwenden!